UNITED ARAB EMIRATES MINISTRY OF ENERGY & INFRASTRUCTURE

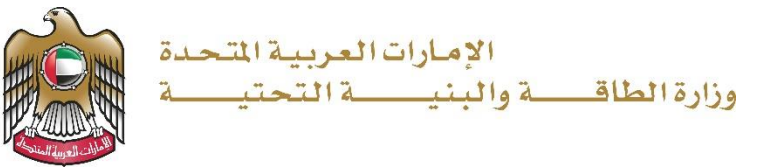

# دليل المستخدم

## خدمة طلب تجديد شهادة عدم ممانعة

الإصدار 3.0 2023

- 1. الدخول إلى الموقع الالكتروني للوزارة: https://www.moei.gov.ae
  - اضغط على أيقونة "تسجيل الدخول" بأعلى الصفحة

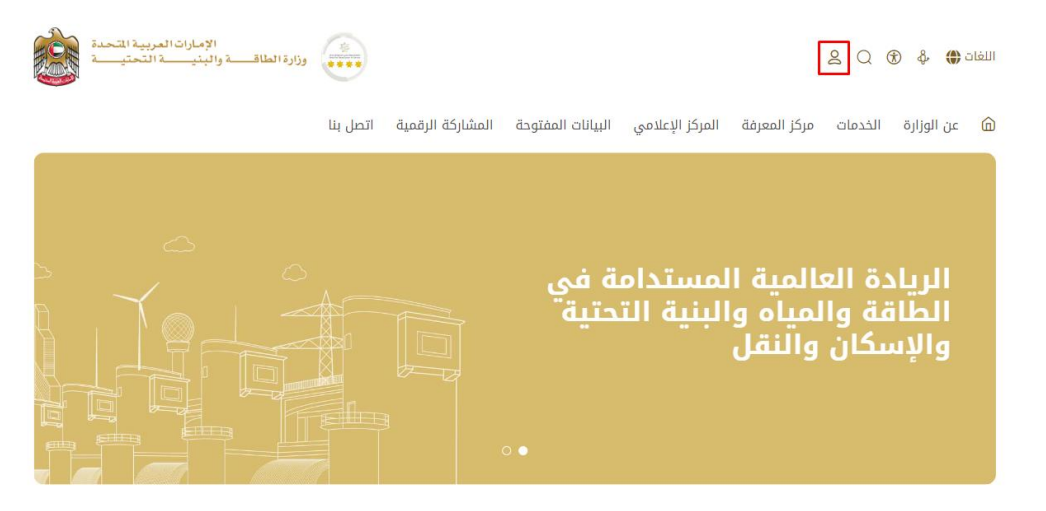

3. سيتم تحويلكم لصفحة تسجيل الدخول، يرجى استخدام حساب الهوية الرقمية للتمكن من استخدام الخدمة، و يمكنك البحث عن الخدمة في صفحة المتعامل كما هو موضح في الصورة التالية.

| الإمارات العربية المحدة<br>وزارة الطاقـــــة والبنيـــــة التحتيــــة |                                                                  | Q | 2 | Ø | English | نیسن<br>۲۰۰۱<br>WE THE LIAE<br>2001 |
|-----------------------------------------------------------------------|------------------------------------------------------------------|---|---|---|---------|-------------------------------------|
|                                                                       |                                                                  |   |   |   |         |                                     |
|                                                                       | تسجيل الدخول إلى حسابك                                           |   |   |   |         |                                     |
|                                                                       | تسجيل الدخول بالهوية الرقمية 🛞                                   |   |   |   |         |                                     |
|                                                                       | لیس لدیاہ حساب؟                                                  |   |   |   |         |                                     |
|                                                                       | الشاء حساب بالموية الرقمية                                       |   |   |   |         |                                     |
|                                                                       | هوية رقمية موحدة ومعتمدة لجميع المواطنين<br>والمقيمين والزوار    |   |   |   |         |                                     |
|                                                                       | لمزید من المعلومات پرچی الاطلاع علی دلیل الاستخدام من <b>هنا</b> |   |   |   |         |                                     |
|                                                                       |                                                                  |   |   |   |         |                                     |

- يمكنك الوصول إلى الخدمة من خلال الطرق التالية:
- a. صفحة المتعامل: البحث عن الخدمة في صفحة المتعامل عن تسجيل الدخول كما هو موضح في. الصورة التالية.

#### خدمة طلب تجديد شهادة عدم ممانعة

## وزارة الطاقة والبنية التحتية

| الخد | مات و الإجراءات             |   | قم بإدخال كلمات البحث المفتاحية للبحث | خدمة Q                | حالة الطلب ⊘ | المفضل لی                    |
|------|-----------------------------|---|---------------------------------------|-----------------------|--------------|------------------------------|
| •    | الخدمات الجيولوجية والبترول | ~ | خدمات البنية التحتية                  | خدمات البنية التحتية  |              | خدمات البنية التحتية         |
|      | خدمات البنية التحتية        | ^ | طلب تحديد المسافة                     | طلب إصدار شهادة عدم ه | عدم ممانعة   | طلب تقدير قيمة أضرار الحوادث |
|      | خدمات السدود                |   |                                       |                       |              |                              |
|      | خدمات الطرق الاتحادية       |   |                                       |                       |              |                              |
|      | خدمات المباني الاتحادية     |   |                                       |                       |              | حل الحدمات                   |
|      | خدمات العقود الهندسية       |   |                                       |                       |              |                              |

b. الصفحة الرئيسية: في حال البحث عن الخدمة من الصفحة الرئيسية يرجى الذهاب إلى قسم "الخدمات"، ومن ثم اختيار تصنيف "خدمات البنية التحتية" و من ثم " خدمات الطرق الاتحادية " أو البحث من خلال حقل البحث.

| I | لخدمات                     |     | ابحث بالكلمة المفتاحية للخدمة | <b>Q</b>                   | حالة الطلب 🥥 المفذ   |   |
|---|----------------------------|-----|-------------------------------|----------------------------|----------------------|---|
|   | الخدمات الأكثر استخداماً 🔅 |     | فدمات البنية التحتية          | فدمات البنية التحتية       | ذروات البنية التحتية |   |
|   | 😂 جميع الخدمات             |     |                               |                            |                      |   |
|   | 🚸 برنامج زايد للإسكان      | ~   | طلب إصدار شهادة عدم ممانعة    | طلب تجديد شهادة عدم ممانعة | طلب تحديد مسافة      |   |
|   | 🗔 النقل البري              | ~   |                               |                            |                      |   |
|   | 🕮 النقل البحري             | ~   | خدمات البنية التحتية          |                            |                      |   |
|   | 뵭 خدمات البنية التحتية     | ^   |                               |                            |                      |   |
|   | خدمات السدود               | (1) |                               |                            |                      |   |
|   | خدمات الطرق الاتحادية      | (4) | طلب تقدير قيمة أضرار الحوادث  |                            |                      |   |
|   | خدمات المباني الاتحادية    | (1) |                               |                            |                      |   |
|   | خدمات العقود الهندسية      | (2) |                               |                            | دميع الذرما          | < |
|   | الخدمات الجيولوجية         | ~   |                               |                            |                      | • |
|   | 🖓 الاستفسارات              | ~   |                               |                            |                      |   |

c. صفحة الخدمات: اضغط على التصنيف "خدمات البنية التحتية" و من ثم " خدمات الطرق الاتحادية " أو البحث من خلال حقل البحث.

الصفحة الرئيسة 🔸 الخدمات

|                                                                                                   |            | IL                                                | :مات                    |            |                       |                    |
|---------------------------------------------------------------------------------------------------|------------|---------------------------------------------------|-------------------------|------------|-----------------------|--------------------|
| الخدمات                                                                                           |            | ابحث بالكلمة المفتاحية للخدمة<br>م بافة الإسكان م | ل €<br>ساعدة في الخدمات | الخدمات ال | حالة الطلب<br>ستباقية | المفضلة 🧭          |
| الخدمات الأكثر استخداماً جميع الخدمات                                                             |            | خدمات البنية التحتية                              | خدمات البنية التد       | تتية       | خدمات الب             | نية التحتية        |
| <ul> <li>برنامج زاید للإسکان</li> <li>برنامج زاید للإسکان</li> <li>برنامج زاید للإسکان</li> </ul> | *<br>*     | طلب إصدار شهادة عدم<br>ممانعة                     | طلب تجدید شها<br>ممانعة | دة عدم     | طلب تحدي              | د مسافة            |
| 🚔 النقل البحري 🚔 خدمات البنية التحتية                                                             | <b>~</b>   | خدمات البنية التحتية                              |                         |            |                       |                    |
| خدمات السدود<br>خدمات الطرق الاتحادية<br>خدمات المرائب الاتحادية                                  | (1)<br>(4) | طلب تقدير قيمة أضرار<br>الحوادث                   |                         |            |                       |                    |
| خدمات المباني الانحادية<br>خدمات العقود الهندسية                                                  | (1)        | < السابق 1 من 1 التالي                            |                         |            |                       | اجمالی عدد العناصر |
| الخدمات الجيولوجية الاستفسارات                                                                    | *<br>*     |                                                   |                         |            |                       |                    |

- 5. ومن ثم اختيار الخدمة المطلوبة "طلب تجديد شهادة عدم ممانعة"، يمكنكم الاطلاع على "بطاقة الخدمة" أو الدخول مباشرة للخدمة عبر الضغط على زر "ابدأ الخدمة".
  - عند الدخول على (لوحة المتعامل) << الضغط على رابط "الاشعارات".</li>

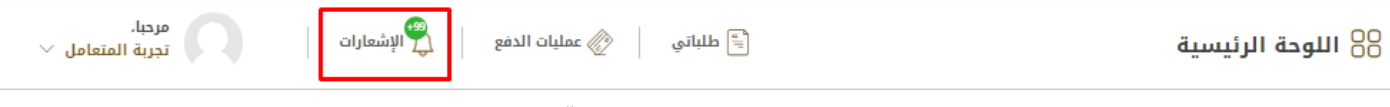

 عند الدخول على صفحة الاشعارات يرجى اختيار "مهمة" من قائمة التصنيف و ستظهر الشهادات المنتهية والتي يمكن تجديدها.

## وزارة الطاقة والبنية التحتية

## خدمة طلب تجديد شهادة عدم ممانعة

| يُ الإشعارات                                                   |                         |                |     |
|----------------------------------------------------------------|-------------------------|----------------|-----|
| الموضوع / الرسالة<br>ادخل كلمة البحث<br><b>بحث</b> إعادة تعيين | التصنيف                 | الحالة<br>الكل | ~   |
| حالة الطلب بالرقم المرجعی 1.                                   | NOCA الطلب قابل للتجديد |                | ▶ ₪ |

8. يرجى الضغط على أيقونة "عرض الطلب".

|                                    |            | NOCA الطلب قابل للتجديد | لب بالرقم المرجعى 1_       | 🛃 حالة الط                             |
|------------------------------------|------------|-------------------------|----------------------------|----------------------------------------|
| 15:35 2023 , نوفمبر 29, 2023 15:35 |            |                         |                            | مرحبا مقدم الطلب<br>الطلب قابل للتجديد |
|                                    | NOCA _1    | الرقم المرجعي           | طلب تجديد شهادة عدم ممانعة | الخدمة                                 |
|                                    | مقدم الطلب | مقدم الطلب              | 14:54:19 11/29/2023        | تاريخ الإضافة                          |
|                                    |            | بر الخدمة               | عرض الطلب   إجراءات س      | ط الرجوع                               |

9. تعبئة البيانات المطلوبة حسب حالة الحقل و إرفاق المستندات (اختياري) ، ثم الضغط على "إرسال".

### وزارة الطاقة والبنية التحتية

## خدمة طلب تجديد شهادة عدم ممانعة

|     |               | معلومات مقدم الطلب                                                                                                   |   |
|-----|---------------|----------------------------------------------------------------------------------------------------|---|
|     | الجهة المالكة | الجهة الطالبة (الشركة)                                                                                               | I |
|     |               |                                                                                                    | I |
|     |               |                                                                                                    |   |
|     |               | الهاتف                                                                                                    | ۲ |
|     |               |                                                                                                    |   |
|     |               | العنوان                                                                                                    |   |
|     |               |                                                                                                    |   |
|     |               |                                                                                                    |   |
| \$  |               |                                                                                                    |   |
|     |               |                                                                                                    |   |
|     |               |                                                                                                    |   |
|     |               | موقع العمل                                                                                                    |   |
|     |               | المنطقة                                                                                                    |   |
|     |               |                                                                                                    |   |
|     |               |                                                                                                    |   |
|     |               | مرفقات الطلب                                                                                                    |   |
|     |               | finalet (»Per/illen                                                                                                  |   |
|     |               | زسانه / تعلقد / صمان بساي<br>ا                                                                                       |   |
| L∃∂ |               | اسحب الملهات هما<br>الملفات المسموح بإرفاقها (jpgjpeg.png.bmp.gif.pdf) بأقصى عدد 4 ملفات وما يصل إلى 2 ميغا بايت الد |   |
|     | į             | نتعهد بتحمل أية اضرار قد تحدث في منطقة العمل ولغاية عام من تاريخ شهادة الإنجا                                        |   |
|     |               |                                                                                                    |   |

10. لإجراءات دفع رسوم التقديم يرجى إتباع الخطوات التالية(ملاحظة: سيصل بريد إلكتروني للمتعامل متضمنا إيصال الدفع كمرفق).

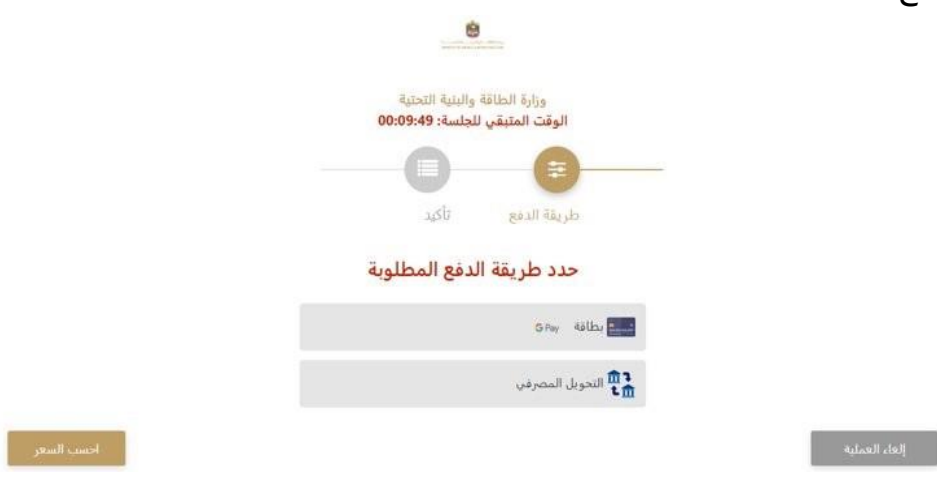

11. ستظهر بيانات الدفع المطلوبة لذا يرجى الضغط على أيقونة "تأكيد عملية الدفع" للانتقال للخطوة التالية كما هو موضح في الصورة التالية

|                 |                   | وراية النقائلة والدية التحلية<br>الوقت المليقي للجلسة: 00:00:13 |            |                                                  |
|-----------------|-------------------|-----------------------------------------------------------------|------------|--------------------------------------------------|
|                 |                   | 0 0                                                             |            |                                                  |
|                 |                   | 100 part 100 pr                                                 |            |                                                  |
|                 |                   |                                                                 | 1.00       |                                                  |
| page da         | , 100             | يىنىۋ ئىلىرىمە ۋەرمىم مەرمىرە<br>د ئىلرانى (00 ئەھر ئىلرانى     |            | المعنى مع المرية ميسة مستعد<br>101 درهم الباراني |
| (Jacob          |                   |                                                                 |            | 100 درهم امازانی                                 |
| uib? et         |                   |                                                                 |            |                                                  |
| در<br>مد ارسر   | القيمة            | مبلغ الجريبة إدرهم لمارانية                                     | (mail)     | و مرينة الفينة المشافة                           |
| Alianda gas yan | 0.08 درهم اماراني | 0.00 درهم لباراني                                               | 17.0 1.081 | اساراني                                          |
|                 |                   |                                                                 | a, 1871    | , استرادین                                       |
| No. of Lot.     |                   |                                                                 |            | - A.D.                                           |
|                 |                   |                                                                 |            |                                                  |

12. يرجى إضافة بيانات بطاقة الدفع و الضغط على "أوافق على الشروط و الاحكام" و من ثم الضغط على أيقونة "ادفع الآن" كما هو موضح في الصورة التالية:

| التحلية<br>10 درهم<br>00:07:55 : | وزارة الطاقة والبنية<br>المبلغ الإجمالي: 10.71<br>الوقت المتبقي للجلسة: |  |
|----------------------------------|-------------------------------------------------------------------------|--|
| G Pay                            | <b>i</b>                                                                |  |
|                                  | اسم صاحب البطاقة                                                        |  |
|                                  | اسم صاحب البطاقة                                                        |  |
|                                  | رقم البطاقة.                                                            |  |
|                                  | XXXX XXXX XXXX XXXX                                                     |  |
| cvv                              | الشهر السنة                                                             |  |
| ***                              | <br>الشهر السنة                                                         |  |
|                                  | اوافق على الشروط والأحكام                                               |  |
|                                  | إدفع الان                                                               |  |
| تغيير آلية الدفع                 | إلغاء العملية                                                           |  |

13. ستظهر الرسالة التالية عند إتمام عملية الدفع بنجاح

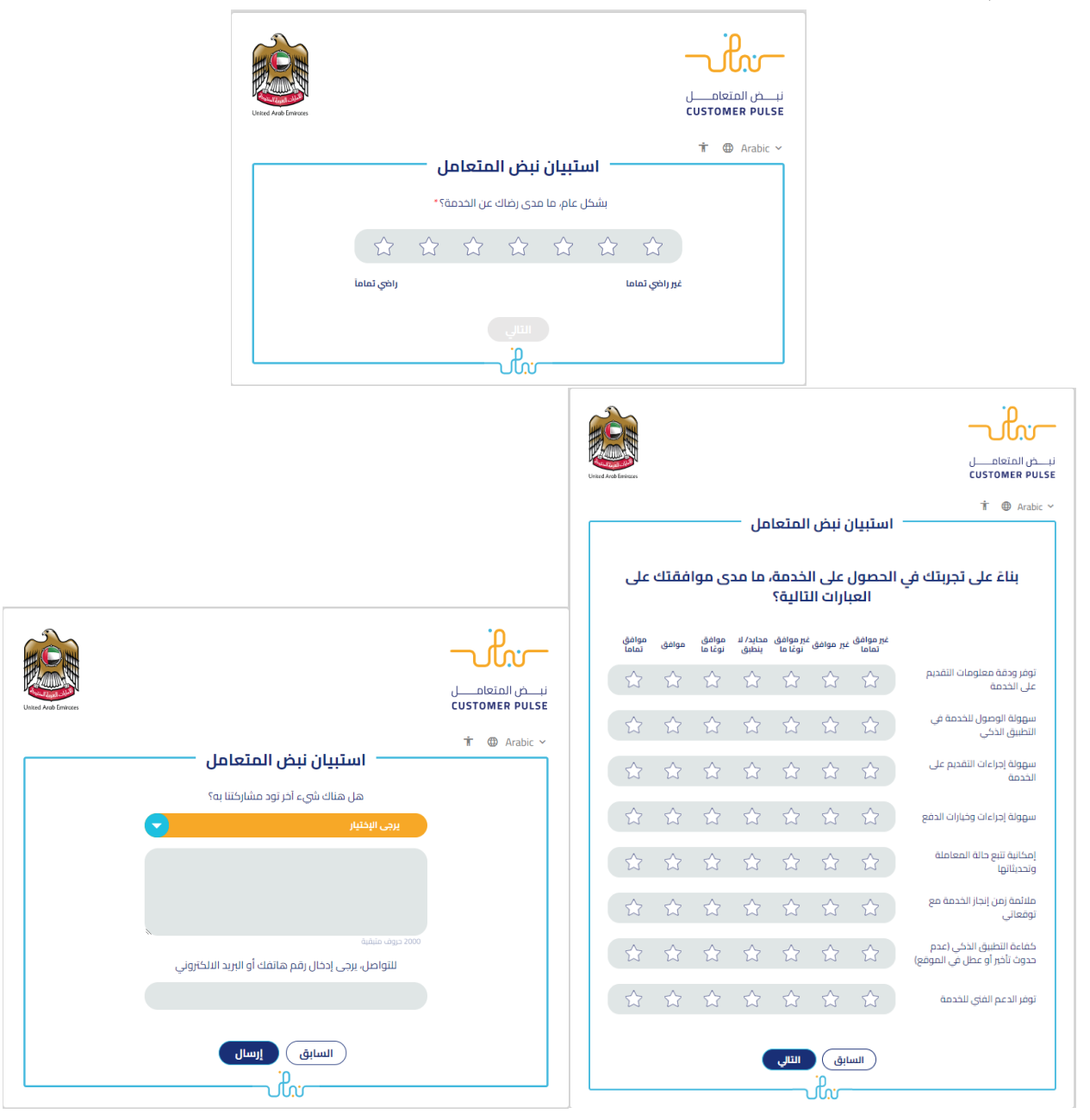

14. رضاكم غايتنا، يرجى تعبئة الاستبيان الخاص بالرضا عن الخدمة الإلكترونية ، عند ظهور النافذة المنبثقة التالية:

15. بعد اعتماد الطلب من قبل الوزارة، سيتم تلقائيا إصدار شهادة عدم ممانعة وإرسالها للمتعامل عبر البريد الإلكتروني، كما يمكنكم الاطلاع على التقارير الصادرة لكم من الوزارة وتحميلها من خلال صفحة طلباتي و صفحة عمليات الدفع حيث تجدون فيها عمليات الدفع بجميع حالاتها و ايصالات الدفع.

- 7. يمكنكم الاطلاع وتحميل الملفات من خلال صفحة المتعامل من خلال حالة الطلب أو من خلال صفحة طلباتي:
  - a. الضغط على رابط طلباتي كما هو موضح في الصورة أو عمليات الدفع لإيصالات

| مرحبا،<br>تجربة الخدمة ∨ | \infty عمليات الدفع 🚽 🕌 الإشعارات | الله علباتي طلباتي | 88 اللوحة الرئيسية |
|--------------------------|-----------------------------------|--------------------|--------------------|
|--------------------------|-----------------------------------|--------------------|--------------------|

b. إمكانية البحث و الفرز حسب حالة الطلب/تاريخ الطلب/الرقم المرجعي/اسم الخدمة:

|                    | 🗐 طلباتي              |
|--------------------|-----------------------|
| -<br>Zováli        | الخدوان بصب التعانف   |
|                    | القلافات يسبب السبيين |
| ۲. مربع<br>۲. مربع | - بيس ميدري<br>       |
| سرحه ۲۲۷           | سرحاني                |
| يرجى الاختيار      | یرجی الاختیار         |
|                    | حالة الطلب            |
|                    | یرجی الاختیار         |
|                    | الكلمة (رقم الطلب)    |
|                    |                       |
|                    | استخدم النطاق الزمني  |
|                    | بحث إعادة تعيين       |

c. في صفحة عمليات الدفع يمكنك البحث من خلال (حالة الدفع/اسم الخدمة/التاريخ/نوع عملية الدفع):

## وزارة الطاقة والبنية التحتية

## خدمة طلب تجديد شهادة عدم ممانعة

| الرئيسية / عمليات الدفع |
|-------------------------|
| C                       |

|                                           |                 |                                                          | 🖉 عمليات الدفع                                  |
|-------------------------------------------|-----------------|----------------------------------------------------------|-------------------------------------------------|
|                                           | الخدمة          |                                                          | الكلمة (رقم الطنب، رقم الايصال)                 |
| ~                                         | يرجى الاختيار   |                                                          |                                                 |
|                                           | نوع عملية الدفع |                                                          | الحالة                                          |
| ~                                         | يرجى الاختيار   | ×                                                        | عملية دفع ناجحة                                 |
|                                           | إلى تاريخ       |                                                          | من تاريخ                                        |
| ti i                                      |                 |                                                          |                                                 |
|                                           |                 |                                                          | بحث إعادة تعيين                                 |
| الترثيب بواسطة تاريخ اخر تحديث 💌 تماعدي 💌 |                 |                                                          | بدد الفناصر 7                                   |
| عرض التماعيل                              | عملية دفع ناجدة | قادة تسجيل مؤقت لسفينة تجارية وطنب<br>مو <sub>خدمة</sub> | طلب تعدیل بیانات شه<br>ارس                      |
|                                           |                 | 📎 المبلغ الإجمالي 100.71 درهم                            | 🗐 رقم التدويلة                                  |
|                                           |                 | 🛷 رقم الايصال                                            | 13:28 2023 يايو 13:28 13:28 تاريخ الدفع مايو 22 |